## ИНСТРУКЦИЯ ПО РАЗМЕЩЕНИЮ ВКР, КУРСОВЫХ РАБОТ И ОТЧЕТОВ ПО ПРАКТИКАМ В ЭЛЕКТРОННОМ АРХИВЕ РАБОТ ОБУЧАЮЩИХСЯ EOS.OMSU.RU

Каждое учебное подразделение ОмГУ назначает ответственного (ответственных) за размещение ВКР, курсовых работ и отчетов по практикам в электронном архиве работ обучающихся (ЭАР) eos.omsu.ru.

Доступ к системе предоставляется администратором по заявке от руководителя учебного подразделения о назначении сотрудника, ответственного за размещение работ.

Образец заявки можно скачать по адресу http://omsu.ru/about/structure/ito/ic/dokumenty/zajavka\_eos.docx

### Вход в систему eos.omsu.ru

| еос Вход в систему - Единая об 🗙 📃 |                   |                |       |
|------------------------------------|-------------------|----------------|-------|
| ← → C C eos.omsu.ru/Home/AuthPage  |                   |                | ☆ 🖝 = |
| ЕОС Главная                        |                   |                |       |
|                                    | Войдите в систему |                |       |
|                                    | Email             |                |       |
|                                    | Пароль            |                |       |
|                                    | Вход              |                |       |
| Регистрация                        |                   | Забыли пароль? |       |
|                                    |                   |                |       |
|                                    |                   |                |       |

# Доступные сервисы

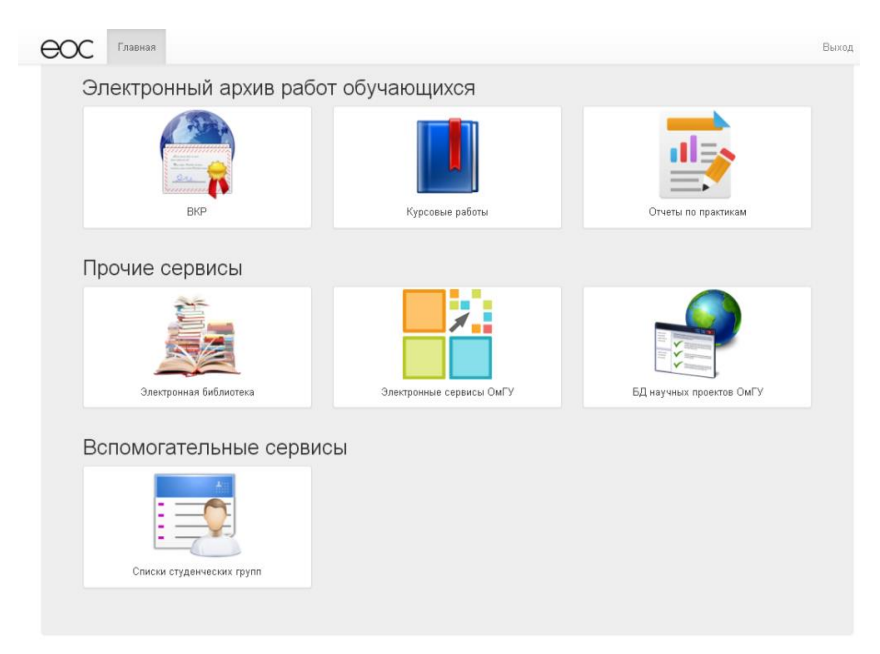

При выборе сервисов электронного архива работ обучающихся "ВКР", "Курсовые работы" и "Отчеты по практикам" загружается окно с панелью администратора.

| eoc | Типы работ                                | Панель администратора •                             | _   |                                 | Ключевые слова                 | Поиск |
|-----|-------------------------------------------|-----------------------------------------------------|-----|---------------------------------|--------------------------------|-------|
| Вь  | берите                                    | Выпускные квалификационные работы<br>Редактирование |     |                                 |                                |       |
| и   | нститут матема<br>информацион             | Курсовые работы<br>Редактирование                   | a   | Исторический факультет          | Кафедра БЖД и ГО               |       |
|     | технологий<br>(Математичес)<br>факультет) | Отчеты по практикам<br>Редактирование               | ный | Факультет иностранных<br>языков | Факультет компьютерных<br>наук |       |
| d   | акультет культу                           | ры и Факультет                                      |     | Факультет повышения             | Факультет психологии           |       |

#### Размещение и редактирование отчетов по практикам

в панели администратора выбираем тип работ (отчеты по практикам-редактирование)

| НОС Типы работ                          | Панель администратора -                                                               |                            |                                     | Ключевые слова                                        | Поиск |
|-----------------------------------------|---------------------------------------------------------------------------------------|----------------------------|-------------------------------------|-------------------------------------------------------|-------|
| Выберите                                | Выпускные квалификационные работы<br>Редактирование                                   |                            |                                     |                                                       |       |
| Институт матема<br>информацион          | Курсовые работы<br>Редактирование                                                     | 7                          | Исторический факультет              | Кафедра БЖД и ГО                                      |       |
| технологиі<br>(Математичес<br>факультет | Отчеты по практикам<br>Редактирование                                                 | ный                        | Факультет иностранных<br>языков     | Факультет компьютерных<br>наук                        |       |
| Факультет культ<br>искусств             | уры и Факультет<br>международного бизн                                                | неса                       | Факультет повышения<br>квалификации | Факультет психологии                                  |       |
|                                         |                                                                                       |                            |                                     | Факультет теологии,<br>философии и мировых<br>культур |       |
| Факультет фило.<br>медиакоммуни         | огии и Физический факульт<br>аций                                                     | тет                        | Химический факультет                | Экономический факультет                               |       |
|                                         | Юридический факуль                                                                    | ьтет                       |                                     |                                                       |       |
|                                         |                                                                                       |                            |                                     |                                                       |       |
|                                         |                                                                                       |                            |                                     |                                                       |       |
|                                         | © 2015 - 2018 ФГБОУ ВО Омский госуда<br>Поддержка: <b>eos@omsu.ru</b> , тел. 222-608, | арственный у<br>1, 222-616 | университет им.Ф.М.Достоевского     |                                                       |       |

Для управления отчетами по практикам используются команды – загрузить отчет, удалить отчет, редактировать отчет.

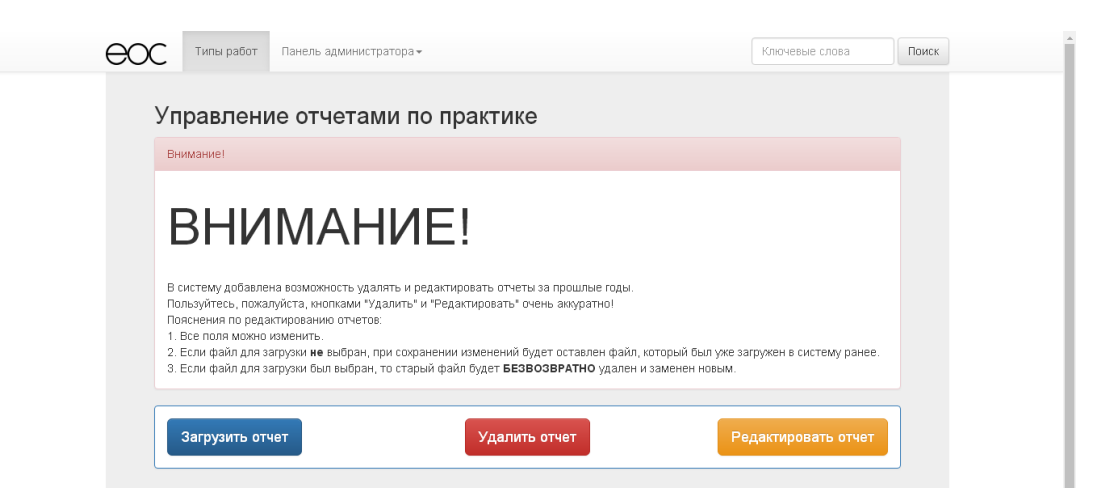

Для загрузки отчета по практике последовательно выбираются факультет, группа, ФИО студента, типа практики, заполняется описание практики (например, 4 курс), выбирается год, ФИО научного руководителя, оценка и файл для загрузки.

| ОС типы р   | абот Панель администраторат                            | Ключевые слова | Поиск |
|-------------|--------------------------------------------------------|----------------|-------|
| Загруз      | а отчета по практике                                   |                |       |
| Факультет   | < Выберите факультет >                                 | •              |       |
| Группа      |                                                        | •              |       |
| ФИО Студен  | ra                                                     | •              |       |
| Тип практик | Учебная практика                                       | •              |       |
| Описание п  | актики                                                 |                |       |
| Год 201     |                                                        | •              |       |
| ФИО научно  | о руководителя                                         |                |       |
| Оценка      | ачтено                                                 | •              |       |
| Текст отчет | (.pdf, .doc, .docx, .rtf) Выберите файл Файл не выбран |                |       |
| Отправить   |                                                        |                |       |

Прикрепляемый файл с отчетом по практике должен быть в формате .pdf, .doc, .docx, .rtf и размером не более 10 Мб.

Размещение отчета по практике происходит по кнопке "Отправить" и последующим сообщением об успешной отправке.

| Эстчет загружен успешно         Факультет       < Выберите факультет >         Факультет       < Выберите факультет >         Группа       •         ФИО Студента       •         Тип практики       Учебная практика         Описание практики       •         ФИО научного руководителя       •         Оценка       Зачтено         Текст огчета (.pdf, doc, docx, rff)       Быберите файл не выбран                                          | игрузка отчета по практике<br>Отчет загружен успешно              |
|----------------------------------------------------------------------------------------------------|-------------------------------------------------------------------|
| Факультет         < Выберите факультет >         •           Группа         •           ФИО Студента         •           Тип практики         Учебная практика         •           Описание практики         •         •           ОИО научного руководителя         •         •           Оценка         Зачтено         •           Текст отчета (.pdf, doc, docx, rtf)         Быберите файл не выбран                                         | Отчет загружен успешно                                            |
| Факультет         < Выберите факультет >         •           Группа         •           ФИО Студента         •           Тип практики         Учебная практика         •           Описание практики         •         •           Год         2018         •           ФИО научного руководителя         •         •           Оценка         Зачтено         •           Текст отчета (.pdf, .doc, .docx, .rtf)         Выберите файл не выбран |                                                                   |
| Группа       •         ФИО Студента       •         Тип практики       Учебная практика       •         Описание практики       •         Год       2018       •         ФИО научного руководителя       •         Оценка       Зачтено       •         Текст отчета (pdf, doc, docx, rtf)       Выберите файл файл не выбран                                                                                                    | ingrine in Subiophile wanyine in 2                                |
| ФИО Студента         •           Тип практики         Учебная практика         •           Описание практики         •           Год         2018         •           ФИО научного руководителя         •           Оценка         Зачтено         •           Текст отчета (.pdf, .doc, .docx, .rtf)         Выберите файл файл не выбран         •                                                                                              | ynna 🔹                                                            |
| Тип практики         Учебная практика         •           Описание практики         •           Год         2018         •           ФИО научного руководителя         •           Оценка         Зачтено         •           Текст отучета (.pdf, .doc, .docx, .rtf)         Выберите файл Файл не выбран         •                                                                                                    | 10 Студента 🔹                                                     |
| Описание практики         Год         2018         •           ФИО научного руководителя         •         •           Оценка         Зачтено         •           Текст отчета (.poffdoc,. docx,. rtf)         Выберите файл. Файл. не выбран         •                                                                                                    | п практики Учебная практика                                       |
| Год         2018         •           ФИО научного руководителя         •           Оценка         Зачтено         •           Текст отчета (.pdf, .doc, .docx, .tft)         Выберите файл. Файл не выбран         •                                                                                                    | исание практики                                                   |
| ФИО научного руководителя           Оценка         Зачтено           Текст отчета (pdf,doc,. docx,.ttf)         Выберите файл. Файл не выбран                                                                                                    | g 2018 ·                                                          |
| Оценка         Зачтено         •           Текст отчета (.pdf, .doc, .docx, .rtf)         Выберите файл Файл не выбран         •                                                                                                    | 10 научного руководителя                                          |
| Текст отчета (.pdf, .doc, .docx, .tff) Выберите файл. Файл не выбран                                                                                                    | ценка Зачтено 🔹                                                   |
|                                                                                                    | кст отчета (.pdf, .doc, .docx, .rtf) Выберите файл Файл не выбран |

Для редактирования отчета по практике выбирается "Редактировать отчет".

| Управление отчетами по практике |               |                     |  |  |  |  |  |
|---------------------------------|---------------|---------------------|--|--|--|--|--|
| Загрузить отчет                 | Удалить отчет | Редактировать отчет |  |  |  |  |  |
|                                 |               |                     |  |  |  |  |  |

# Последовательно выбираются факультет, группа и отчет для редактирования.

| eoc | Типы работ Панель адми                      | инистратора <del>-</del>            |                                     | Ключевые слова                                        | Поиск |  |  |
|-----|---------------------------------------------|-------------------------------------|-------------------------------------|-------------------------------------------------------|-------|--|--|
| В   | ыберите факуль                              | ьтет                                |                                     |                                                       |       |  |  |
|     | Институт математики и<br>информационных     | Институт управления                 | Исторический факультет              | Кафедра БЖД и ГО                                      |       |  |  |
|     | технологий<br>(Математический<br>факультет) | Социально-гуманитарный<br>факультет | Факультет иностранных<br>языков     | Факультет компьютерных<br>наук                        |       |  |  |
|     | Факультет культуры и<br>искусств            | Факультет<br>международного бизнеса | Факультет повышения<br>квалификации | Факультет психологии                                  |       |  |  |
|     |                                             |                                     |                                     | Факультет теологии,<br>философии и мировых<br>культур |       |  |  |
|     | Факультет филологии и<br>медиакоммуникаций  | Физический факультет                | Химический факультет                | Экономический факультет                               |       |  |  |
|     |                                             | Юридический факультет               |                                     |                                                       |       |  |  |
|     |                                             |                                     |                                     |                                                       |       |  |  |
| eoc | Типы работ Панель адми                      | инистратора <del>-</del>            |                                     | Ключевые слова                                        | Поиск |  |  |
| В   | ыберите группу                              |                                     |                                     |                                                       |       |  |  |
|     | MAC-301-O                                   | MMC-601-0                           | MMC-701-O                           | MMC-801-O                                             |       |  |  |
|     | МПБ-402-О                                   | МПБ-403-О                           | МПБ-502-О-01                        | МПБ-503-О-02                                          |       |  |  |
|     | МПБ-601-О                                   | МПБ-602-О-01                        | МПБ-603-О                           | МПБ-603-О-02                                          |       |  |  |
|     | МПБ-604-О-02                                | МПБ-701-О                           | МПБ-702-О                           | МПБ-802-О                                             |       |  |  |
|     | МПБ-803-О                                   | МПБ-804-О                           | МПМ-601-О-01                        | MIIM-601-O-02                                         |       |  |  |
|     | МПМ-601-О-03                                | МПМ-601-О-04                        | МПМ-701-О-01                        | MIIM-701-O-02                                         |       |  |  |
|     | МПМ-701-О-03                                | MIM-801-O-01                        | МПМ-801-О-02                        | MIIM-801-O-05                                         |       |  |  |
|     |                                             |                                     |                                     |                                                       |       |  |  |
| eoc | Типы работ Панель адми                      | инистратора -                       |                                     | Ключевые слова                                        | Поиск |  |  |
| С   | писок отчетов                               |                                     |                                     |                                                       |       |  |  |
|     |                                             |                                     |                                     |                                                       |       |  |  |
|     |                                             |                                     |                                     |                                                       |       |  |  |

Сохранение отредактированного отчета по практике происходит по кнопке "Отправить".

| Типы работ Панель администратора -                                  | Ключевые слова Поиск |
|---------------------------------------------------------------------|----------------------|
| Редактирование отчета по практике                                   |                      |
| Факультет                                                           |                      |
| Группа                                                              |                      |
| ФИО Студента                                                        |                      |
| Тип практики Учебная практика                                       |                      |
| Описание практики Описание практики                                 |                      |
| Год защиты 2018                                                     | •                    |
| ФИО научного руководителя Иванов Иван Иванович                      |                      |
| Оценка Зачтено                                                      | •                    |
| Текст работы (.pdf, .doc, .docx, .rtf) Выберите файл Файл не выбран |                      |
| Отправить Отмена                                                    |                      |

Для удаления отчета по практике выбирается "Удалить отчет" и далее последовательно выбираются факультет, группа и отчет для удаления.

| Управление отчета | ами по практике |                     |
|-------------------|-----------------|---------------------|
| Загрузить отчет   | Удалить отчет   | Редактировать отчет |
|                   |                 |                     |

Удаление выбранного отчета происходит по кнопке "Удалить".

| С Типы работ      | Панель администратора -                                                | Ключевые слова | Поиск |
|-------------------|------------------------------------------------------------------------|----------------|-------|
| Удаление          | отчета                                                                 |                |       |
| Факультет Инст    | итут математики и информационных технологий (Математический факультет) |                |       |
| Группа            |                                                                        |                |       |
| ФИО Студента      |                                                                        |                |       |
| Описание практики | Описание практики                                                      |                |       |
| Год защиты 201    | 8                                                                      |                |       |
| ФИО научного рукс | водителя Иванов Иван Иванович                                          |                |       |
| Тип практики У    | чебная практика                                                        | •              | •     |
| Оценка Зачтено    |                                                                        |                |       |
| Удалить Отмен     | 13                                                                     |                |       |
|                   |                                                                        |                |       |
|                   |                                                                        |                |       |

|   | Отмена                                   | ] |  |
|---|------------------------------------------|---|--|
|   | Удалить работу?                          |   |  |
| ł | Подтвердите действие на vkr.eos.omsu.ru: | × |  |

## Размещение и редактирование курсовых работ

в панели администратора выбираем тип работ (курсовые работы-редактирование).

| НОС Типы работ                                                                                      | Панель администратора 🗸                                                                                                    |                                                                                          | Ключевые слова                         | Поиск |
|----------------------------------------------------------------------------------------------------|----------------------------------------------------------------------------------------------------|------------------------------------------------------------------------------------------|----------------------------------------|-------|
| Выберите                                                                                            | Выпускные квалификационные работы<br>Редактирование                                                                                                    |                                                                                          |                                        |       |
| Институт матема<br>информацион<br>тогонороги                                                        | Курсовые работы<br>Редактирование я                                                                                                    | Исторический факультет                                                                   | Кафедра БЖД и ГО                       |       |
| (Математичесі<br>факультет)                                                                         | Отчеты по практикам<br>Редактирование ный                                                                                                    | Факультет иностранных<br>языков                                                          | Факультет компьютерных<br>наук         |       |
| Факультет культу<br>искусств                                                                        | ры и Факультет<br>международного бизнеса                                                                                                    | Факультет повышения<br>квалификации                                                      | Факультет психологии                   |       |
|                                                                                                    |                                                                                                    |                                                                                          | Фон III тот тоологии                   |       |
| СС Типы работ                                                                                       | Панель администратора –                                                                                                    |                                                                                          | Ключевые слова                         | Поиск |
| Управлен                                                                                            | ие курсовыми работам                                                                                                    | и                                                                                        |                                        |       |
| Внимание!                                                                                           |                                                                                                    |                                                                                          |                                        |       |
| ВСИСТЕМУ ДОБавля                                                                                    | ІМАНИЕ!<br>2414 возможность удалять и редактировать раб                                                                                                    | аты за прошлые годы.                                                                     |                                        |       |
| Пользуитесь, пож<br>Пояснения по ред<br>1. Все поля можно<br>2. Если файл для<br>3. Если файл для з | луиста, кнопками "удалить" и "Редактировать"<br>актированню работ:<br>изменить<br>агрузки <b>не</b> выбран, при сохранении изменений<br>иагрузки был выбран, то старый файл будет <b>БЕ</b> | очень аккуратної<br>і будет оставлен файл, который был<br>ЗВОЗВРАТНО удален и заменен но | і уже загружен в систему ранее<br>вым. |       |
| Загрузить ра                                                                                        | боту Удали                                                                                                    | ть работу                                                                                | Редактировать работу                   |       |

Для загрузки курсовой работы последовательно выбираются факультет, группа, ФИО студента, тема курсовой работы, информация о курсовой работе (например, 4 курс), год защиты, ФИО научного руководителя, оценка и файл для загрузки.

| Типы р      | абот Панель администратора -                            | Ключевые слова | Поиск |
|-------------|---------------------------------------------------------|----------------|-------|
| Загруз      | а курсовой работы                                       |                |       |
| Факультет   | < Выберите факультет >                                  |                | · .   |
| Группа      |                                                         |                | ·     |
| ФИО Студен  | та                                                      |                | · ]   |
| Тема курсов | й работы                                                |                |       |
| Информаци   | о курсовой работе                                       |                |       |
| Год защиты  | 2018                                                    |                | ·     |
| ФИО научно  | о руководителя                                          |                |       |
| Оценка      | ачтено                                                  |                | ,     |
| Текст работ | ( ,pdf, .doc, .docx, .rtf) Выберите файл Файл не выбран |                |       |
| Отправить   |                                                         |                |       |

Прикрепляемый файл с курсовой работой должен быть в формате .pdf, .doc, .docx, .rtf и размером не более 10 Мб.

Размещение курсовой работы происходит по кнопке "Отправить" и последующим сообщением об успешной отправке.

| EOC | Типы работ     | Панель админ           | истратора <del>-</del> |              | Ключевые слова | Поиск |
|-----|----------------|------------------------|------------------------|--------------|----------------|-------|
| 3a  | грузка         | курсовой               | работы                 |              |                |       |
| 0 1 | Работа загруж  | ена успешно            |                        |              |                |       |
| Фак | ультет < E     | Зыберите факульте      | т>                     |              |                | •     |
| Гру | ппа            |                        |                        |              |                | v     |
| ΦИΦ | О Студента     |                        |                        |              |                | v     |
| Tew | іа курсовой ра | боты                   |                        |              |                |       |
| Инф | ормация о ку   | рсовой работе          |                        |              |                |       |
| Год | защиты 2       | D18                    |                        |              |                | •     |
| ФИФ | 🗅 научного ру  | оводителя              |                        |              |                |       |
| Оце | енка Зачте     | но                     |                        |              |                | Y     |
| Тек | ст работы (.р. | if, .doc, .docx, .rtf) | Выберите файл Фай      | іл не выбран |                |       |
| Отп | равить         |                        |                        |              |                |       |
|     |                |                        |                        |              |                |       |

Для редактирования курсовой работы выбирается "Удалить/редактировать работу". Далее последовательно выбираются факультет, группа и работа для удаления/редактирования.

| <section-header><complex-block></complex-block></section-header>                                                                                                    |                                                                                                    |
|----------------------------------------------------------------------------------------------------|----------------------------------------------------------------------------------------------------|
| <complex-block></complex-block>                                                                                                    |                                                                                                    |
|                                                                                                    | Управление курсовыми работами                                                                                                    |
| <text><text><text><text><list-item></list-item></text></text></text></text>                                                                                                    | Внимание!                                                                                                    |
| Пакранта по крантирование работ:<br>• Стипна и чарка и прояки и чарка и чарка и | ВНИМАНИЕ!<br>В систему добавлена возможность удалять и редактировать работы за прошлые годы.                                                                                                    |
| Загрузить работу         Удалить работу         Редактировать работу           Типы работ         Панель администратора *         Ключевые слова         Поиск             Редактирование работы         Минтавое Минкалии Рафазлевич         Поиск           Группа         МБ-702-0         Онос         Онос           Оно Студента         Минтавое Минкалии Рафазлевич         С         Онос           Неформация о курсовой работы         Тема курсовой работы         Фио Разчитого руководителя         Иванов Иван Иванович         Оценка         С           Оценка         Зачтено         С         С         С         С         С                                                                                                    | Пользуйтесь, пожалуйста, кнопками "Удалить" и "Редактировать" очень аккуратно!<br>Поаснения по редактированию работ:<br>1. Все поля можно изменить.<br>2. Если файл для загрузки <b>не</b> выбран, при сохранении изменений будет оставлен файл, который был уже загружен в систему ранее.<br>3. Если файл для загрузки был выбран, по старый файл будет <b>БЕЗВОЗВРАТНО</b> удален и заменен новым.                                                                                                    |
| Отех         Типы работ         Танель администратора *         Ключевые слова         Поиск                                                                                                    | Загрузить работу Удалить работу Редактировать работу                                                                                                    |
| Факультет       Институт математики и информационных технологий (Математический факультет)         Группа       МПБ-702-0         ФИО Студента       Мингазов Минхалим Рафазалевич         Тема курсовой работы       Тема курсовой работы         Информация о курсовой работы       Тема курсовой работе         Информация о курсовой работе       Информация о курсовой работе         ФИО научного руководителя       Иванов Иванович         Оценка       Зачтено         Текст работы (.pdf., doc., .docx, .rft)       Еыберите файл                                                                                                    |                                                                                                    |
| Факультет       Институт математики и информационных технологий (Математический факультет)         Группа       МПБ-702-0         ФИО Студента       Мингазов Минкалим Рафазлевич         Тема курсовой работы       Тема курсовой работы         Информация о курсовой работы       Тема курсовой работе         Год защиты       2018         ФИО научного руководителя       Иванов Иван Иванович         Оценка       Зачтено         Текст работы (.pdf, .doc, .docx, .rff)       Выберите файл                                                                                                    | ССС Типы работ Панель администратора - Ключевые слова Пои                                                                                                    |
| Группа         МПБ-Т02-0           ФИО Студента         Мингазов Минхалим Рафазлевич           Тема курсовой работы         Тема курсовой работе           Информация о курсовой работе         Информация о курсовой работе           Год защиты         2018         Иванов Иван Иванович           Оценка         Зачтено         Фыберите файл         Файл не выбран                                                                                                    | СС Типы работ Панель администратора - Ключевые слова Пои<br>Редактирование работы                                                                                                    |
| ФИО Студента         Мингазов Минкалим Рафазлевич           Тема курсовой работы         Тема курсовой работы         Тема курсовой работы           Информация о курсовой работе         Информация о курсовой работе         Информация о курсовой работе           Год защиты         2018         ФИО Научного руководителя         Иванов Иван Иванович           Оценка         Зачтено         Тема (дос, .docx, .rtf)         Выберите файл         Файл не выбран                                                                                                    | Типы работ         Панель администратора •         Ключевые слова         Пои           Редактирование работы         Факультет         Институт математики и информационных технологий (Математический факультет)         Основность         Основность                                                                                                    |
| Тема курсовой работы         Тема курсовой работы           Информация о курсовой работе         Информация о курсовой работе           Год защиты         2018           ФИО научного руководителя         Иванов Иван Иванович           Оценка         Зачтено           Текст работы (.pdfdoc, .docx, .rtf)         Быберите файл                                                                                                    | Типы работ         Панель администратора •         Ключевые слова         Пои           Редактирование работы         Факультет         Институт математики и информационных технологий (Математический факультет)         Группа         МПБ-702-0                                                                                                    |
| Информация о курсовой работе         Информация о курсовой работе           Год защиты         2018         •           ФИО научного руководителя         Иванов Иван Иванович         •           Оценка         Зачтено         •           Текст работы (.pdfdoc,.docx,.rt/t)         Выберите файл. Файл. не выбран         •                                                                                                    | Типы работ         Панель администратора •         Ключевые слова         Пои           Редактирование работы         Факультет         Институт математики и информационных технологий (Математический факультет)         Группа         МПБ-702-0         Фио Студента         Минказие Минхалим Рафазлевич                                                                                                    |
| Год защиты         2018         •           ФИО научного руководителя         Иванов Иванович         •           Оценка         Зачтено         •           Текст работы (.pdfdoc,.docx,.rt/)         Выберите файл. Файл. не выбран         •                                                                                                    | Фесс         Типы работ         Панель администратора •         Ключевые слова         По           Редактирование работы         Факультет         Институт математики и информационных технологий (Математический факультет)         Группа         МПБ-702-0         ФИО Студента         Мингазов Минхалим Рафазлевич           Тема курсовой работы         Тема курсовой работы <t< td=""></t<> |
| ФИО научного руководителя         Иванов Иван Иванович           Оценка         Зачтено         •           Текст работы (.pdf, .doc, .docx, .rtf)         Быберите файл. Файл не выбран         •                                                                                                    | Факультет         Институт математики и информационных технологий (Математический факультет)         Пои           Факультет         Институт математики и информационных технологий (Математический факультет)         Группа         МПБ-702-0           ФИО Студента         Минказов Минкалим Рафазлевич         Тема курсовой работы         Тема курсовой работы           Информация о курсовой работе         Информация о курсовой работе         Информация о курсовой работе                                                                                                    |
| Оценка Зачтено т<br>Текст работы (.pdf, .doc, .docx, .rtf) Выберите файл Файл не выбран                                                                                                    | Типы работ         Панель администратора •         Ключевые слова         Пол                                                                                                    |
| Текст работы (.pdf, .doc, .docx, .rtf) Выберите файл Файл не выбран                                                                                                    | Типы работ         Панель администратора •         Ключевые слова         Пол           Факультет         Институт математики и информационных технологий (Математический факультет) <t< td=""></t<>                                                                                                    |
|                                                                                                    | Типы работ         Танель администратора •         Ключевые слова         Пол           Факультет         Институт математики и информационных технологий (Математический факультет)         •         •         •         •         •         •         •         •         •         •         •         •         •         •         •         •         •         •         •         •         •         •         •         •         •         •         •         •         •         •         •         •         •         •         •         •         •         •         •         •         •         •         •         •         •         •         •         •         •         •         •         •         •         •         •         •         •         •         •         •         •         •         •         •         •         •         •         •         •         •         •         •         •         •         •         •         •         •         •         •         •         •         •         •         •         •         •         •         •         •         •         •         •                                                                                                    |

Сохранение отредактированной работы происходит по кнопке "Отправить".

Для удаления курсовой работы выбирается "Удалить работу". Далее последовательно выбираются факультет, группа и работа для удаления.

|                                                                                                    |                                                                                                    | администратора≖                                                                                                    | Ключевые с                                                   | лова       | оиск             |       |
|----------------------------------------------------------------------------------------------------|----------------------------------------------------------------------------------------------------|----------------------------------------------------------------------------------------------------|--------------------------------------------------------------|------------|------------------|-------|
| Уп                                                                                                    | аравление ку                                                                                                    | рсовыми работами                                                                                                    |                                                              |            |                  |       |
| Вн                                                                                                    | чимание!                                                                                                    |                                                                                                    |                                                              |            |                  |       |
| E                                                                                                    | ЗНИМ                                                                                                    | АНИЕ!                                                                                                    |                                                              |            |                  |       |
| В                                                                                                    | систему добавлена возмох                                                                                                    | кность удалять и редактировать работы за прошлые год                                                                                                    | ы.                                                           |            |                  |       |
| 110<br>No<br>1.                                                                                                    | эльзуитесь, пожалуиста, кн<br>эяснения по редактировані<br>. Все поля можно изменить                                                                                                    | нопками "Удалить" и "Редактировать" очень аккуратно!<br>ию работ:<br>».                                                                                                    |                                                              |            |                  |       |
| 2.<br>3.                                                                                                    | Если файл для загрузки не<br>Если файл для загрузки бы                                                                                                    | е выбран, при сохранении изменений будет оставлен фа<br>ыл выбран, то старый файл будет БЕЗВОЗВРАТНО удал                                                                                                    | ийл, который был уже загружен в сист<br>аен и заменен новым. | ему ранее. |                  |       |
|                                                                                                    |                                                                                                    |                                                                                                    |                                                              |            |                  |       |
|                                                                                                    | Загрузить работу                                                                                                    | Удалить работу                                                                                                    | Редактировать                                                | работу     |                  |       |
|                                                                                                    |                                                                                                    |                                                                                                    |                                                              |            |                  |       |
|                                                                                                    |                                                                                                    |                                                                                                    |                                                              |            |                  |       |
|                                                                                                    |                                                                                                    |                                                                                                    |                                                              |            |                  |       |
| UC INNE                                                                                                    | работ Панель адм                                                                                                    | министратора -                                                                                                    |                                                              | Ключевые   | слова            | Поиск |
| Год защиты                                                                                                    | JI 2018                                                                                                    |                                                                                                    |                                                              |            |                  |       |
| ФИО студен                                                                                                    | нта                                                                                                    |                                                                                                    |                                                              |            |                  |       |
| Информаци                                                                                                    | ия о курсовой работе                                                                                                    | Информация о курсовой работе                                                                                                    |                                                              |            | Petrovytanoports |       |
| - T                                                                                                    |                                                                                                    |                                                                                                    |                                                              |            | т                |       |
| тема курсо                                                                                                    | вои работы — Тема і                                                                                                    | курсовой работы                                                                                                    |                                                              |            | у далить         |       |
| нема курсо<br>Научный ру                                                                                                    | ководитель Ивано                                                                                                    | курсовой работы<br>из Иван Иванович                                                                                                    |                                                              |            | удалить          |       |
| Гема курсо<br>Научный ру<br>Оценка                                                                                                    | ководитель Ивано<br>Зачтено                                                                                                    | курсовой работы<br>18 Иван Иванович                                                                                                    |                                                              |            | удалить          |       |
| Гема курсо<br>Научный ру<br>Оценка                                                                                                    | ководитель Ивано<br>Зачтено                                                                                                    | курсовой работы<br>18 Иван Иванович                                                                                                    |                                                              |            | удалить          |       |
| Тема курсо<br>Научный ру<br>Оценка                                                                                                    | иководитель Иванс<br>Зачтено                                                                                                    | курсовой работы<br>в Иван Иванович                                                                                                    |                                                              |            | удалить          |       |
| Гема курсо<br>Научный ру<br>Оценка                                                                                                    | иководитель Ивано<br>Зачтено                                                                                                    | урсовой работы<br>зв Иван Иванович                                                                                                    | Knove                                                        |            | Лонск            |       |
| Гема курсо<br>Научный ру<br>Оценка                                                                                                    | и расоты Тема<br>ководитель Ивано<br>Зачтено<br>Типы работ Пане                                                                                                    | лурсовой работы<br>18 Иван Иванович<br>ль администратора <del>-</del>                                                                                                    | Ключе                                                        | вые слова  | ралить<br>Поиск  |       |
| Гема курсо<br>Научный ру<br>Оценка                                                                                                    | иководитель Ивано<br>Зачтено<br>Типы работ Пане<br>даление раб                                                                                                    | зв Иван Иванович<br>зь администратора -                                                                                                    | Ключе                                                        | вые слова  | Поиск            |       |
| Гема курсо<br>Научный ру<br>Оценка<br>СССС                                                                                                    | ивои расоты Тема і<br>ководитель Ивано<br>Зачтено<br>Типы работ Пане<br><b>Даление раб</b><br>акультет Институт ма                                                                                                    | урсовой работы<br>зв Иван Иванович<br>ль администратора -<br>ООТЫ<br>тематики и информационных технологий (Математиче                                                                                                    | Ключе<br>еский факультет)                                    | вые слова  | Поиск            |       |
| Гема курсо<br>Научный ру<br>Оценка<br>ССС                                                                                                    | акультет Институт ма<br>руппа МПБ-702-О                                                                                                    | азы Иван Иванович<br>зв Иван Иванович<br>ль администратора -<br>ооты<br>тематики и информационных технологий (Математиче                                                                                                    | Ключе<br>ский факультет)                                     | вые слова  | Поиск            |       |
| Гема курсо<br>Научный ру<br>Оценка<br>Сценка<br>У<br>С                                                                                                    | акультет Институт ма<br>руппа МПБ-702-О<br>ИО Студента Мингазо                                                                                                    | курсовой работы<br>зв Иван Иванович<br>ль администратора -<br>боты<br>тематики и информационных технологий (Математиче<br>в Минхалим Рафазлевич                                                                                                    | Ключе<br>:ский факультет)                                    | вые слова  | Поиск            |       |
| Гема курсо<br>Научный ру<br>Оценка<br>У<br>Г<br>Ф<br>Т<br>Т                                                                                                    | акурсовой работы Тема 1<br>ководитель Ивано<br>Зачтено<br>Типы работ Пане<br>Адаление раб<br>институт ма<br>руппа МПБ-702-О<br>иЮ Студента Мингазо<br>ема курсовой работы С                                                                                                    | курсовой работы<br>38 Иван Иванович<br>ль администратора -<br><b>РОТЫ</b><br>пематики и информационных технологий (Математиче<br>в Минхалим Рафазлевич<br>Тема курсовой работы                                                                        | Ключе<br>еский факультет)                                    | вые слова  | Поиск            |       |
| Гема курсо<br>Научный ру<br>Оценка<br>У<br>С<br>Ф<br>П<br>П<br>Ф<br>П                                                                                           | ивои расоты Тема 1<br>ководитељ Ивано<br>Зачтено<br>Типы работ Пане<br><b>Даление раб</b><br>акультет Институт ма<br>руппа МПБ-702-О<br>ИО Студента Мингазо<br>ема курсовой работы о                                                                                                    | ав Иван Иванович<br>зв Иван Иванович<br>ль администратора -<br>СОТЫ<br>тематики и информационных технологий (Математиче<br>в Минхалим Рафазлевич<br>Тема курсовой работы<br>аботе Информация о курсовой работе                                        | Ключе<br>еский факультет)                                    | вые слова  | Поиск            |       |
| Гема курсо<br>Научный ру<br>Оценка<br>У<br>Г<br>П<br>П<br>П                                                                                                    | акультет Институт ма<br>руппа МПБ-702-О<br>ИЮ Студента Мингазо<br>ема курсовой работы с<br>иформация о курсовой ра<br>од защиты 2018                                                                                                    | ав Иван Иванович<br>зв Иван Иванович<br>пъ администратора •<br>ооты<br>в Минхалим Рафазлевич<br>Тема курсовой работы<br>авоте Информация о курсовой работе                                                                                            | Ключе<br>2ский факультет)                                    | BLIE CAOBA | Поиск            |       |
| Гема курсо<br>Научный ру<br>Оценка<br>У<br>Ф<br>Гл<br>Ф<br>Гл<br>Ф                                                                                              | акультет Институт ма<br>руппа МПБ-702-0<br>ИЮ Студента Мингазо<br>ема курсовой работы<br>од защиты 2018<br>ИО научного руководитег                                                                                                    | ав Иван Иванович<br>ль администратора -<br>Соты<br>пематики и информационных технологий (Математиче<br>в Минхалим Рафазлевич<br>тема курсовой работы<br>аботе Информация о курсовой работе<br>ля Иванов Иван Иванович                                 | Ключе<br>еский факультет)                                    | вые слова  | Поиск            |       |
| Гема курсо<br>Научный ру<br>Оценка<br>Ф<br>Г<br>Г<br>Ф<br>Г<br>Г<br>Ф<br>Г<br>Г                                                                                 | ачтено<br>Типы работ Пане<br>Типы работ Пане<br>Сачтено<br>Типы работ Пане<br>Сазачтено<br>Сазачтено<br>Сазачтен                                        | ль администратора -<br>БОТЫ<br>тематики и информационных технологий (Математиче<br>в Минкалим Рафаалевич<br>тема курсовой работы<br>аботе Информация о курсовой работе<br>пя Иванов Иван Иванович                                                     | Ключе<br>еский факультет)                                    |            | Поиск            |       |
| Гема курсо<br>Научный ру<br>Оценка<br>У<br>С<br>Ф<br>Г<br>Г<br>Ч<br>С<br>С<br>С<br>У<br>У<br>С<br>С<br>С<br>С<br>С<br>С<br>С<br>С<br>С<br>С<br>С<br>С<br>С<br>С | азчитено<br>типы работ<br>Типы работ<br>Пане<br>Типы работ<br>Пане<br>Сазнание<br>Сазнание<br>Сазнан | ль администратора -<br>роты<br>тематики и информационных технологий (Математиче<br>в Минхалим Рафазлевич<br>тема курсовой работы<br>аботе Информация о курсовой работе<br>пя Иванов Иван Иванович                                                     | Ключе<br>2ский факультет)                                    | вые слова  | Поиск            |       |
| Тема курсо<br>Научный ру<br>Оценка<br>У<br>С<br>Ф<br>Гл<br>И<br>Г<br>Г<br>Ф<br>С<br>У<br>У                                                                      | акультет Институт ма<br>руппа МПБ-702-О<br>ИО Студента Мингазо<br>ема курсовой работы 1<br>нформация о курсовой ра<br>од защиты 2018<br>ИО научного руководител<br>ценка Зачтено<br>далить Отмена                                                                                                    | урсовой работы<br>ав Иван Иванович<br>ль администратора •<br><b>СОТЫ</b><br>тематики и информационных технологий (Математиче<br>в Минхалим Рафазлевич<br>тема курсовой работы<br>аботе Информация о курсовой работе<br>пя Иванов Иван Иванович        | Ключе<br>2ский факультет)                                    |            | Поиск            |       |
| Гема курсо<br>Научный ру<br>Оценка<br>Ф<br>Г<br>Г<br>Ф<br>Г<br>Г<br>Ч<br>У                                                                                      | IBBUI PADOTTAI TEMA I<br>(КОВОДИТЕЛЬ ИВАНО<br>Зачтено<br>Типы работ Панел<br>Адаление раб<br>Адаление раб<br>Адаление раб<br>Адаление раб<br>Институт ма<br>руппа МПБ-702-0<br>ИО Студента Мингазо<br>ема курсовой работы ?<br>Інформация о курсовой ра<br>од защиты 2018<br>ИО научного руководител<br>ценка Зачтено<br>далить Отмена                                                                                                    | урсовой работы<br>зв Иван Иванович<br>ль администратора •<br><b>СОТЫ</b><br>пематики и информационных технологий (Математиче<br>в Минкалим Рафаалевич<br>тема курсовой работы<br>аботе Информация о курсовой работе<br>пя Иванов Иван Иванович        | Ключе<br>2ский факультет)                                    |            | Поиск            |       |
| Тема курсо<br>Научный ру<br>Оценка<br>У<br>С<br>С<br>С<br>С<br>С<br>С<br>С<br>С<br>С<br>С<br>С<br>С<br>С<br>С<br>С<br>С<br>С<br>С                               | ачтено<br>Типы работ Пане.<br>Типы работ Пане.<br>Даление раб<br>Аакультет Институт ма<br>руппа МПБ-702-0<br>ИО Студента Мингазо<br>ема курсовой работы<br>од защиты 2018<br>ИО научного руководитег<br>ценка Зачтено<br>далить Отмена<br>Сттвие на vkr.eo                                                                                                    | уровый работы<br>зв Иван Иванович<br>ль администратора -<br>боты<br>тематики и информационных технологий (Математиче<br>в Минкалим Рафазлевич<br>тема курсовой работы<br>аботе Информация о курсовой работе<br>ля Иванов Иван Иванович<br>хs.omsu.ru: | ский факультет)                                              |            | Поиск            |       |

Отмена

ОК

### Размещение и редактирование выпускных квалификационных работ (ВКР)

в панели администратора выбираем тип работ (*выпускные квалификационные работыредактирование*)

| Выпредние         исторический факультет         Кафедра БЖД и ГО           Институт матема<br>информацион<br>технологий<br>(мательопоний<br>факультет)         Очель по практия ам<br>Редактирование         Исторический факультет         Кафедра БЖД и ГО           Очель по практия ам<br>факультет         Очель по практия ам<br>Редактирование         Факультет иностранных<br>языков         Факультет компьютерных<br>наук           Факультет культуры и         Факультет         Факультет повышения         Факультет психологии |   |
|----------------------------------------------------------------------------------------------------|---|
| Институт итатема<br>информацион<br>теннологий<br>(Математиче<br>факультет<br>Факультет культуры и Факультет Факультет повышения<br>Факультет культуры и Факультет Факультет повышения<br>Факультет культуры и Факультет Факультет повышения<br>Факультет покологии<br>Сосс Типы работ Панель администратора+<br>Ключевые слова                                                                                                    |   |
| Очеть по пратикам<br>Факультет иностранных<br>Факультет компьютерных<br>Факультет культуры и Факультет Факультет повышения Факультет псикологии<br>Факультет культуры и Факультет Факультет повышения Факультет псикологии<br>Факультет культуры и Факультет Факультет повышения Факультет псикологии<br>СССС Типы работ Панель администратора Ключевые слова Поиск                                                                                                    |   |
| Факультет культуры и Факультет Факультет повышения Факультет психологии                                                                                                    |   |
| ССС Типы работ Панель администратора • Ключевые слова Поиск                                                                                                    |   |
| Соссативна работ Панель администратора - Ключевые слова Поиск                                                                                                    |   |
|                                                                                                    | * |
| рниманиет<br>Справаниет                                                                                                    | 1 |
|                                                                                                    |   |
|                                                                                                    |   |
| В систему добавлена возможность удалять и редактировать работы за прошлые годы.<br>Пользуйтесь, покалуйста, кнопеками Удалить и *Редактировать "очень аккуратно!<br>Поаснечия по редактированию работ:<br>1. Все поля можно изменить.                                                                                                    |   |
| <ol> <li>сым цаки дин затурам не выоран, при сохранении изменении оудет оставлен факи, которыи сыл уке затржен в систему ранее.</li> <li>Если факи для затрузи был выбран, то старый факи будет EE3B03BPATHO удален и заменен новым.</li> </ol>                                                                                                    |   |
| Загрузить работу Удалить работу Редактировать работу                                                                                                    |   |
| Для консультаций и по вопросам доступа к системе, размещению файлов следует обращаться по электронному адресу<br>eos@omsu.ru или по телефонам: 222-608, 222-616.                                                                                                    |   |

Для загрузки ВКР последовательно вводятся факультет, ФИО студента, направление/специальность, тема ВКР, год защиты, ФИО научного руководителя и необходимые файлы для загрузки (текст ВКР, рецензия, отзыв научного руководителя, справка о внедрении, заключение об объеме заимствования).

| Добавление работы<br>Факультет Институт математики и информационных технологий (Математический факультет)<br>ФИО Студента<br>Направление/специальность | <b>.</b> |
|----------------------------------------------------------------------------------------------------|----------|
| Факультет         Институт математики и информационных технологий (Математический факультет)           ФИО Студента                                    | ¥        |
| ФИО Студента<br>Направление/специальность                                                                                                    |          |
| Направление/специальность                                                                                                    |          |
|                                                                                                    |          |
| Тема ВКР                                                                                                    |          |
| Год защиты 2018                                                                                                    |          |
| ФИО научного руководителя                                                                                                    |          |
| Текст ВКР (.pdf, .doc, .docx, .rtf) Выберите файл Файл не выбран                                                                                       |          |
| Рецензия (.pdf, .doc, .docx, .rtf, .jpg) Выберите файл Файл не выбран                                                                                  |          |
| Отзыв научного руководителя (.pdf, .doc, .docx, .rtf, .jpg) Выберите файл Файл не выбран                                                               |          |
| Справка о внедрении, при наличии (.pdfdoc, .docx, .rtf, .jpg) Выберите файл Файл не выбран                                                             |          |
| Заключение об объеме заимствований (Антиплагиат) (.pdf, .doc, .docx, .rtf, .jpg) Выберите файл Файл не выбран                                          |          |

Прикрепляемые файлы с отчетом по практике должны быть в формате .pdf, .doc, .docx, .rtf, .jpg и размером не более 10 Мб.

Размещение ВКР происходит по кнопке "Отправить" и последующим сообщением об успешной отправке.

Редактирование и удаление ВКР аналогично редактированию и удалению отчетов по практике и курсовых работ.

## Режим просмотра

Для просмотра размещенных в электронном архиве работ достаточно выбрать нужный тип работы и далее факультет, группу, работу.

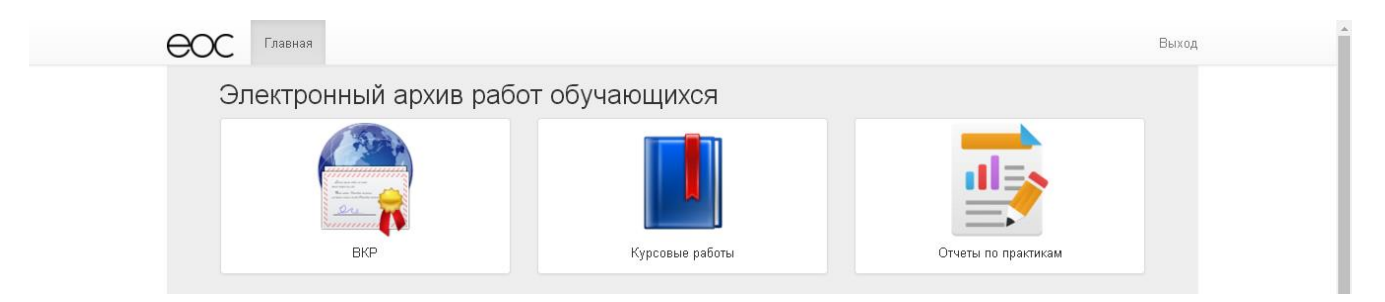

Можно воспользоваться поиском работы по ключевому слову. Поиск ведется по фразе, слову или части слова, встречаемые в полях описания работы (ФИО студента, название работы, ФИО научного руководителя).

| eoc | Типы работ       | Панель администратора -    | Ключевые слова         | Поиск |
|-----|------------------|----------------------------|------------------------|-------|
| Сп  | исок отч         | етов                       |                        |       |
| ΦΝι | О студента Ми    | нгазов Минхалим Рафазлевич |                        |       |
| Год | 2018             |                            |                        |       |
| Oni | исание практики  | Описание практики          | <b>С</b> Редактировать |       |
| Нау | чный руководите. | ль Иванов Иван Иванович    | *Удалить               |       |
| Тип | практики Уче     | бная практика              |                        |       |
| Оце | енка Зачтено     |                            |                        |       |

Для перехода к просмотру другого типа работ можно использовать кнопку меню - Типы работ.

| eoc | Типы работ | Панель администратора 🕶 |                      | Ключевые сл | пова |  |
|-----|------------|-------------------------|----------------------|-------------|------|--|
| E   | Зыберите   | тип работ обучаю.       |                      |             |      |  |
|     | BKP        | Курсовые работь         | о Отчеты по практике |             |      |  |
|     |            |                         |                      |             |      |  |

### Контактная информация

По вопросам доступа к системе и для консультаций обращаться по электронной почте <u>eos@omsu.ru</u> или по телефонам: 222-608, 222-616.